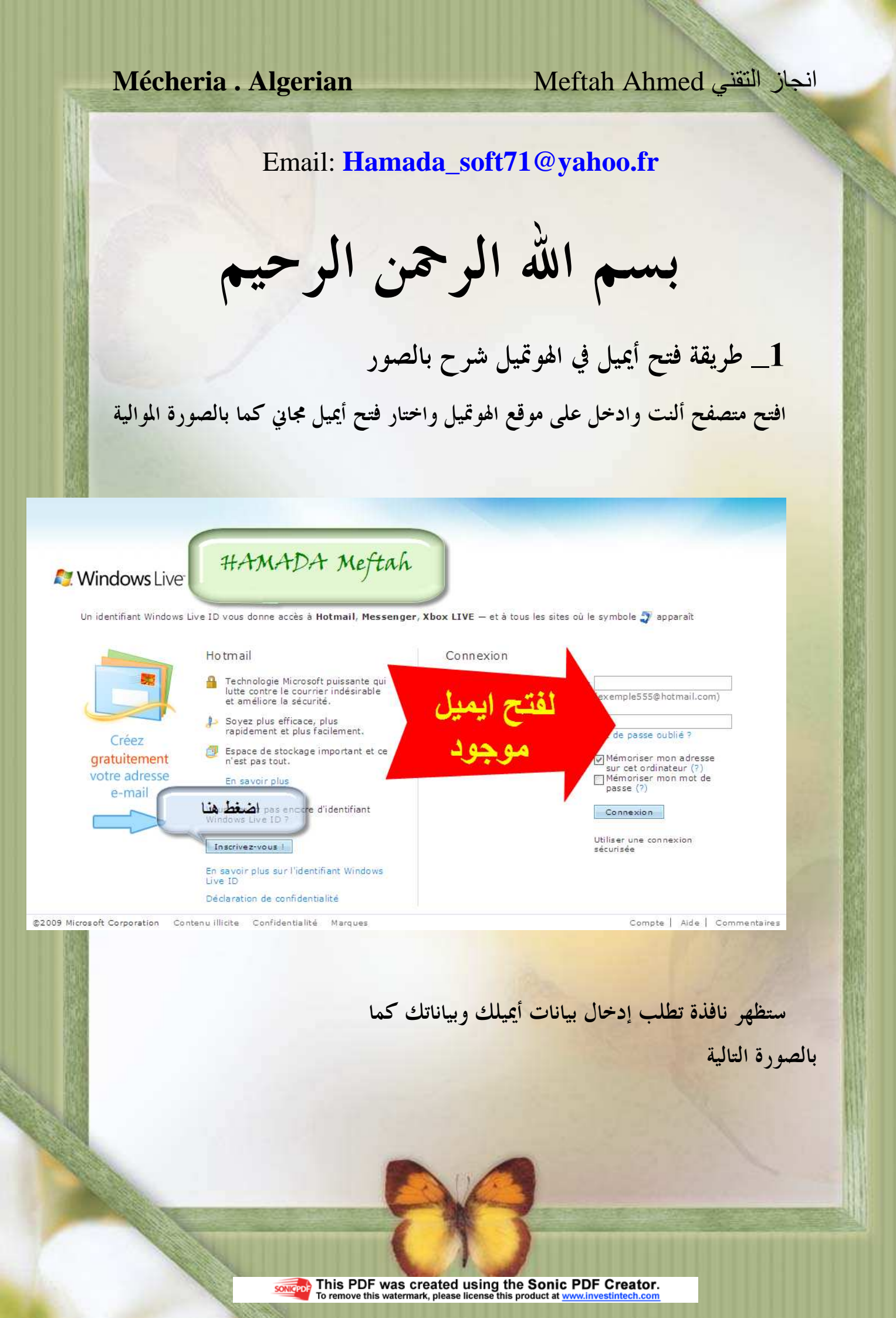

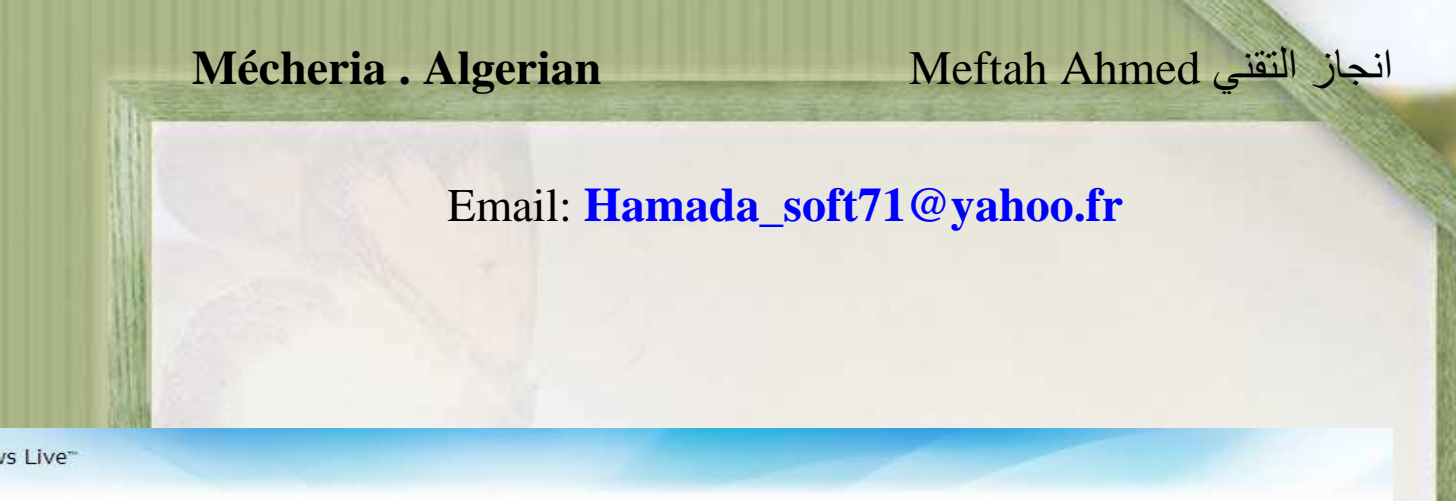

## Créez votre identifiant Windows Live ID

oft Confidentialité Légal Contenu illicite

Il vous donne accès à tous les services Windows Live et à tous les sites où le symbole 각 apparaît. Toutes les informations demandées sont requises.

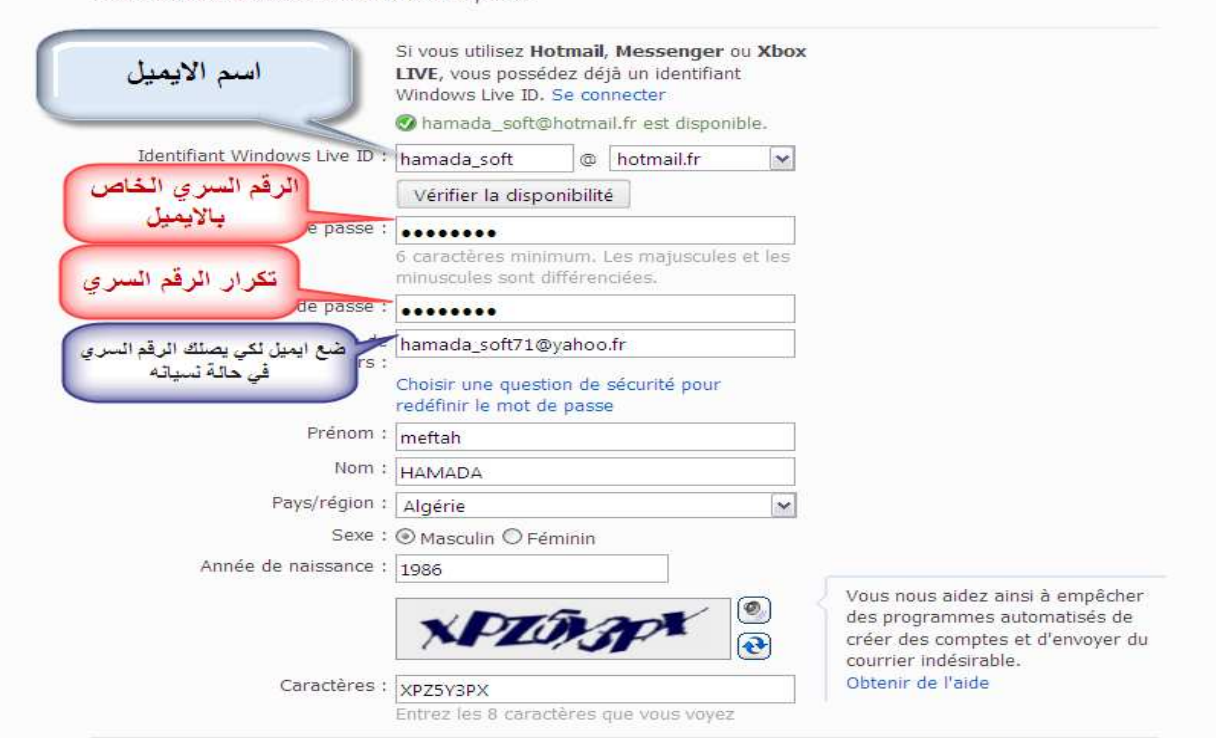

En cliquant sur **J'accepte**, vous acceptez l'accord de service Microsoft et la déclaration de confidentialité. Vous acceptez également de recevoir des messages électroniques de Windows Live, Bing et MSN proposant des mises à jour, des offres spéciales et vous invitant à participer à des engrées. Vous pouvez vous désabonner à tout moment.

Aide | Votre compte | Commentaires

بعد الانتهاء من إدخال البيانات نضغط علي الموافقة وستظهر النافذة التالية

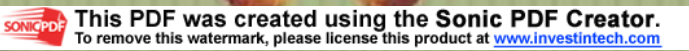

| N                         | lécheria            | a . Alger            | ian                             |                                     | Mefta                                                     | ah Ahn     | نجاز التقني ned       |
|---------------------------|---------------------|----------------------|---------------------------------|-------------------------------------|-----------------------------------------------------------|------------|-----------------------|
|                           |                     | Ema                  | il: <mark>Han</mark>            | nada_s                              | oft71@yal                                                 | hoo.fr     |                       |
| Windows Live<br>ید الوارد | انمسمه<br>علبة البر | Profil Contacts E    | -mail Photos                    | Plus▼ MSN▼                          | Rechercher sur le Web                                     | bing 👂     | meftah •              |
| otmai                     | Nouveau   Suppri    | mer Courrier indésir | able   Marquer c                | comme 🔹 Déplac                      | er vers 🔻   📾                                             | 🚨 Messer   |                       |
| mada_soft@) otmail.f      | Trier por •         |                      |                                 |                                     | Rechercher                                                | ٩          | لأغلاق الأيميل        |
| oîte de réception         | 🔲 🗟 L'équipe        | Vindows Live Hot     | Bienvenue s                     | sur Windows Live                    | Hotmail                                                   | 14:40      |                       |
| Courrier indésirable      | 1 messages          |                      |                                 |                                     |                                                           | Page 1 🔍 🕨 |                       |
| rouillons                 |                     |                      | 1 1000                          |                                     |                                                           |            |                       |
| lessages supprimé:        |                     |                      | لکتابه رم                       |                                     |                                                           |            |                       |
| érer les dossiers         |                     |                      |                                 |                                     |                                                           |            |                       |
| outer un compte           |                     |                      |                                 |                                     |                                                           |            |                       |
| es rubriques              |                     |                      |                                 |                                     |                                                           |            |                       |
| jourd'hui                 |                     |                      |                                 |                                     |                                                           |            |                       |
| ntacts                    |                     |                      |                                 |                                     |                                                           |            |                       |
| lendrier                  |                     |                      |                                 |                                     |                                                           |            |                       |
|                           |                     |                      | وقع الهوتميا                    | سالة من مو                          | لة بك وستجد ر                                             | يميل الخاص | تظهر صفحة الا         |
|                           |                     |                      |                                 | 111 175                             |                                                           | · · · ·    |                       |
|                           |                     |                      |                                 |                                     | •                                                         | ل الرسائل  | 2_ طريقة إرسا         |
|                           |                     |                      |                                 |                                     | كالتالي                                                   | ظهر نافذة  | نختار جديد وست        |
|                           |                     |                      |                                 |                                     |                                                           |            |                       |
|                           |                     |                      |                                 |                                     |                                                           |            |                       |
|                           |                     |                      |                                 |                                     |                                                           |            |                       |
|                           |                     |                      | 1                               |                                     | -                                                         |            |                       |
|                           |                     |                      |                                 | 2                                   | And a                                                     |            |                       |
| 1                         | 011                 |                      |                                 | 6 1                                 | 1                                                         |            | and the second second |
|                           |                     |                      |                                 |                                     |                                                           |            |                       |
|                           |                     | SONICPDF             | This PDF w<br>To remove this wa | as created L<br>atermark, please li | ISING the Sonic PD<br>cense this product at <u>www.ir</u> | F Creator. |                       |

| انجاز التقني Meftah Ahmed انجاز التقني                                                                                                    |           |
|----------------------------------------------------------------------------------------------------|-----------|
| Email: Hamada_soft71@yahoo.fr                                                                                                    |           |
| Windows Live Accueil Profil Contacts E-mail Photos Plus MSN Rechercher sur le Web bing D meftah                                                                                                    | 10- 21-2- |
| Hotmail       Env fer Enregistrer un brouillon Joindre Orthographe Texte enricht !! Annuler Messenger Options ? ? *         hamada_soft@hotmail.l       De : hamada_soft@hotmail.fr *       Champs Cc/Ccl ? ? ? ? *         Boite de réception       Courrier indésirable       Brouillons       De : hamada_soft?l@yahoo.fr ×       Champs Cc/Ccl ? ? ? ? *         Brouillons       Messages envoyés       *       Objet :                                                                                                    |           |
| Confidentialit ><br>المحمد المحمد المحمد<br>محمد المحمد المحمد المحمد المحمد المحمد المحمد المحمد المحمد المحمد المحمد المحمد المحمد المحمد المحمد المحمد المحمد المحمد المحمد المحمد المحمد المحمد المحمد المحمد المحمد المحمد المحمد المحمد المحمد المحمد المحمد المحمد المحمد المحمد المحمد المحمد المحمد المحمد المحمد المحمد المحمد المحمد المحمد ا |           |

## Mécheria . Algerian

## انجاز التقني Meftah Ahmed

## Email: Hamada\_soft71@yahoo.fr

|                                                  | h:<br>D        | amada_soft71<br>éconnexion, Infos               | Yah<br>compte, Mail Clas                                     | ool   Mon Yahool   Actua<br>sique | lités Rechercher               | sur le Web          | Recher                             | Publicité<br>her             |
|--------------------------------------------------|----------------|-------------------------------------------------|--------------------------------------------------------------|-----------------------------------|--------------------------------|---------------------|------------------------------------|------------------------------|
| Actualiser Écrire                                |                | Accueil Bo                                      | iîte de réc                                                  | بيان كريم                         | رمم                            | I                   | Mobile Options                     | Aide                         |
| Recherche mail                                   | ОК             | Supprimer                                       | Répondre                                                     | Faire suivre                      | Spams                          | Déplacer            | Imprimer                           |                              |
| Boîte de réception<br>Brouillons                 |                | Actions<br>Ce messag                            | je contient des ph                                           | otos ou des graphiques            | bloqués. Affich                | er les images       | Options                            |                              |
| Messages envoyes<br>Spams (38)<br>Corbeille      | Vider<br>Vider | رمضات کریم<br>meftah HAMAD/<br>À : hamada_soft7 | A <b><hamada_soft@< b=""><br/>1@yahoo.fr</hamada_soft@<></b> | <b>hotmail.fr&gt;</b> Ajouter     |                                | Samedi, 29          | En-tete stand<br>Août 2009, 16h18m | ard<br>n 25s                 |
| Contacts<br>Agenda<br>Bloc-notes<br>Mes dossiers | Ajouter        | ]<br>صح فطورك                                   |                                                              |                                   |                                |                     |                                    |                              |
|                                                  |                | Partagez vos so                                 | uvenirs sur le W                                             | eb avec les personnes c           | le votre choix <mark>le</mark> | s personnes o       | de votre choix.                    |                              |
|                                                  |                |                                                 |                                                              |                                   |                                |                     |                                    |                              |
|                                                  |                |                                                 |                                                              |                                   |                                |                     |                                    |                              |
|                                                  |                |                                                 |                                                              |                                   |                                |                     |                                    |                              |
|                                                  |                | Aujourd'I                                       | nui 8/28. Aucun é                                            | vénement. Pour ajouter            | un événement, cl               | iquez sur le s      | igne plus.                         |                              |
|                                                  |                |                                                 |                                                              |                                   |                                |                     |                                    |                              |
|                                                  |                |                                                 |                                                              | ذا الموضوع                        | شرحي له                        | <mark>فقت في</mark> | کون قد وف                          | في الأخير أرجو أن أك         |
|                                                  |                |                                                 |                                                              | رمضان                             | ا في شهر                       | م لاسيم             | لح دعائك                           | لا تبخلوا علينا بصا          |
|                                                  |                |                                                 |                                                              |                                   |                                | كة                  | بمن والبرآ                         | المبارك أعاده الله علينا بال |
|                                                  |                |                                                 |                                                              | Po                                |                                |                     | JL                                 | èa)                          |
|                                                  |                |                                                 |                                                              | C                                 |                                | 3                   | PHATELONG #                        |                              |
|                                                  | A all          |                                                 |                                                              | (                                 | M                              | )                   |                                    |                              |

This PDF was created using the Sonic PDF Creator. To remove this watermark, please license this product at <u>www.investintech.com</u>